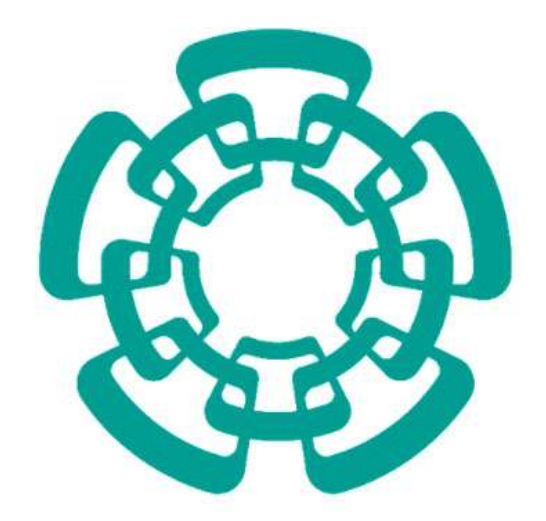

CENTRO DE INVESTIGACIÓN Y DE ESTUDIOS AVANZADOS DEL I.P.N. Sistema de Gestión Integral Institucional (SGII).

Guía de Usuario de Solicitud al Almacén (SVA).

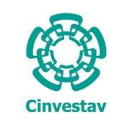

## Guía de Usuario de Solicitud al Almacén (SVA).

### Contenido.

| Α.  | REVISIÓN Y AUTORIZACIÓN                             |    |
|-----|-----------------------------------------------------|----|
| в.  | OBJETIVO, ALCANCE, TÉRMINOS Y DEFINICIONES          | 5  |
| C.  | ACCESO AL SISTEMA DE GESTIÓN INTEGRAL INSTITUCIONAL | 8  |
| ΕL  | EMENTOS DE LA VENTANA                               | 11 |
| 1.  | SOLICITUD AL ALMACÉN                                | 13 |
| 1.: | 1 Solicitud al Almacén (SVA).                       |    |

2 DE 21

SGII

OCT-2017

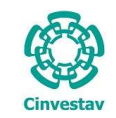

| CENTRO DE INVESTIGACIÓN Y DE ESTUDIOS AVANZADOS DEL INSTITUTO                              | НОЈА                 | 3 DE 21  |
|--------------------------------------------------------------------------------------------|----------------------|----------|
| POLITÉCNICO NACIONAL                                                                       | SISTEMA              | SGII     |
| COORDINACIÓN GENERAL DE SERVICIOS DE TECNOLOGÍAS DE LA INFORMACIÓN Y LAS<br>COMUNICACIONES | FECHA DE ELABORACIÓN | OCT-2017 |
| GUÍA DE USUARIO DE SOLICITUD AL ALMACÉN (SVA).                                             | GUIA DE USU          | JARIO    |

## A. Revisión y Autorización.

## Solicitud al Almacén (SVA)

Revisión y Autorización.

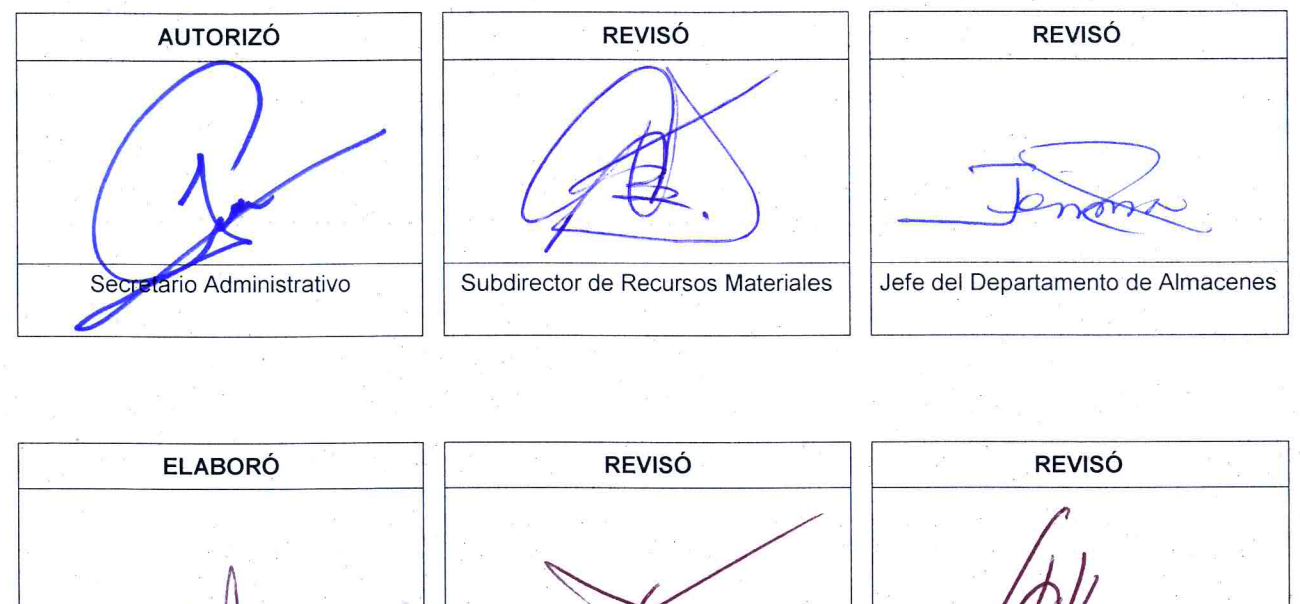

Documentador del SGII

Jefe Departamento Evaluación e Información

Coordinador General de Servicios de Tecnologías de la Información y las Comunicaciones

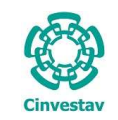

| HOJA                 | 5 DE 21  |
|----------------------|----------|
| SISTEMA              | SGII     |
| FECHA DE ELABORACIÓN | OCT-2017 |
| GUIA DE USU          | IARIO    |

# B. Objetivo, Alcance, Términos y Definiciones.

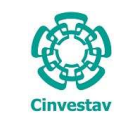

#### Objetivo, Alcance, Términos y Definiciones

#### Objetivo

Establecer la operación del proceso a las que deberán sujetarse las solicitudes de abastecimiento al almacén, vinculando el uso del sistema para facilitar la operación y control de solicitudes al almacén de la Institución.

#### Alcance

La Guía de Usuario de Solicitud al Almacén (SVA), aplica al Centro de Investigación y de Estudios Avanzados del Instituto Politécnico Nacional y cubre desde el acceso a las funciones generales del Sistema, hasta las funcionalidades para la aceptación.

#### Normas de Operación SGII

- Proporcionar a las Dependencias y Entidades de la Administración Pública General, un marco de referencia general unificado que estandarice la operación en materia de Planeación, Organización y Administración de Recursos Financieros.
- Homologar, simplificar y hacer eficientes los procesos en materia de Planeación, Organización y Administración de los Recursos Financieros del Cinvestav, a través de la utilización de sistemas informáticos integrados, que incidan en la mejora regulatoria y de la operación.
- Establecer para el personal del sector público una guía referencial y descriptiva de las operaciones esenciales asociadas al macro proceso de Planeación, Organización y Administración de Recursos Humanos.

#### Diseño del SGII

El SGII fue diseñado para que el usuario se identifique con el proceso y las herramientas a las que está acostumbrado.

El despliegue de los menús tiene la misma forma de utilización que los programas habituales: De clic sobre la pestaña que se desea consultar y el menú despliega las opciones contenidas.

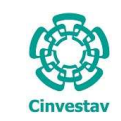

#### Términos y Definiciones

| Término         | Definición                                                                                                    |
|-----------------|----------------------------------------------------------------------------------------------------|
| Cinvestav       | Centro de Investigación y de Estudios Avanzados del Instituto Politécnico Nacional.                                                                                                    |
| SGII            | Sistema de Gestión Integral Institucional. Es el Sistema GRP adecuado a las necesidades específicas del Cinvestav.                                                                                                |
| Documento       | Información y su medio de soporte. Los medios de soporte pueden ser: impresos, electrónicos<br>o magnéticos, entre otros.                                                                                         |
| Formato         | Documentos que contienen los requisitos de llenado (en limpio).                                                                                                    |
|                 | Los Formatos permiten organizar de manera ordenada información relacionada con actividades realizadas o resultados alcanzados. Una vez llenado un formato, se convierte en Registro.                              |
| Procedimiento   | Forma específica para llevar a cabo las actividades de un proceso.                                                                                                    |
|                 | Lineamientos específicos para llevar a cabo una actividad, estableciendo las responsabilidades y autoridades correspondientes.                                                                                    |
| Registro        | Documento que presenta resultados alcanzados. Proporciona evidencia de actividades realizadas y son generados durante el desarrollo de las actividades del SGII.                                                  |
| Plan de Control | Documento que especifica las características y parámetros a controlar en un proceso, el monitoreo, las mediciones, los registros a generar y las acciones a seguir cuando no se cumplen los resultados planeados. |
| Usuario         | Persona que tiene acceso y utiliza las funciones del SGII.                                                                                                    |

Tabla 1. Términos y Definiciones.

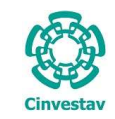

## C. Acceso al Sistema de Gestión Integral Institucional.

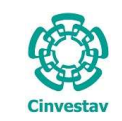

#### Acceso al Sistema de Gestión Integral Institucional

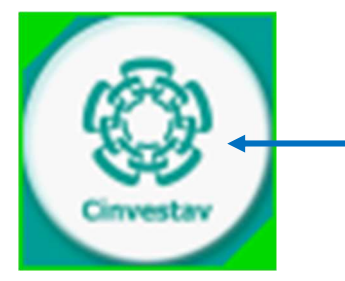

Figura 1. Ícono del Sistema de Gestión Integral Institucional.

- 1. El Usuario verifica que tenga el ícono del **SGII**, localizado en el **Escritorio** del equipo de cómputo (ver Figura 1).
- 2. De doble clic, al ícono del SGII.
- **3.** El SGII abre la siguiente ventana que se observa en la Figura 2.

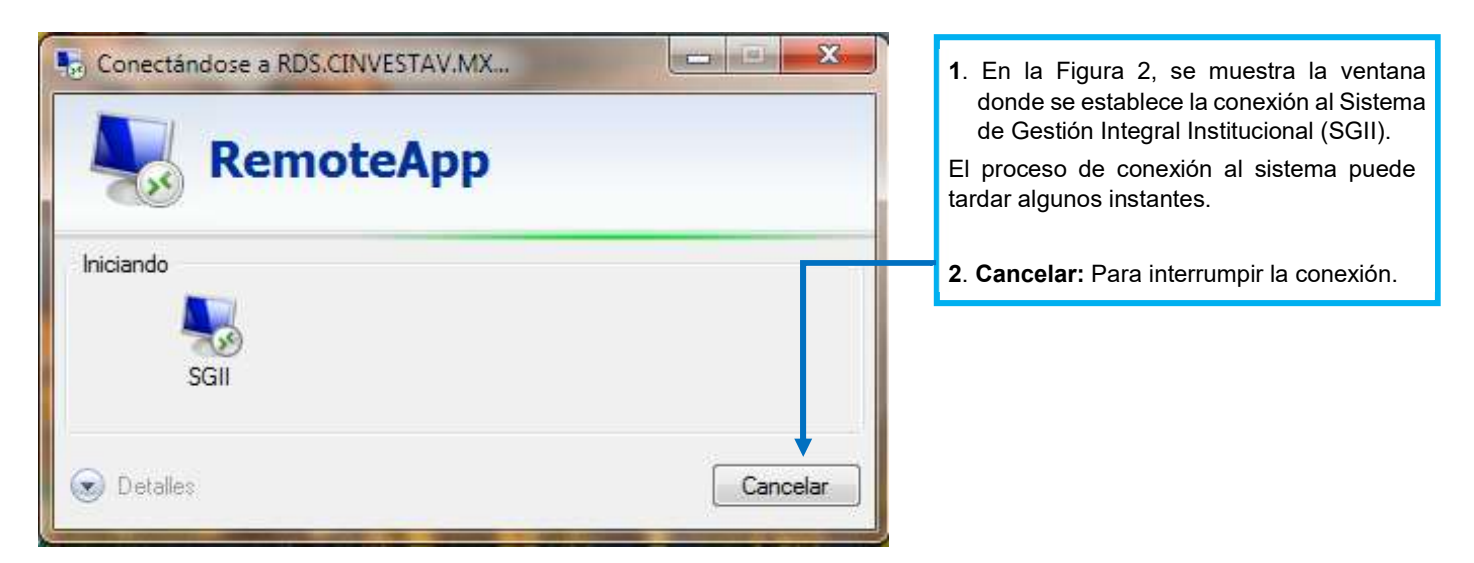

Figura 2. Conexión al servidor

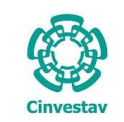

|           | Acceso al Sistema |      |
|-----------|-------------------|------|
| E)        | Usuario           | Ace  |
| Cinvestav | Contraseña        | Cano |

Figura 3. Ventana de Acceso al SGII.

La Figura 3 muestra, la ventana principal para el acceso al Sistema de Gestión Integral Institucional (SGII).

- 1. Captura Usuario y Contraseña correspondientes para ingresar al SGII.
- 2. Los botones:

Aceptar: Permite ingresar al Menú Principal del SGII.

Cancelar: Termina la sesión.

3. El Usuario puede modificar la contraseña al dar clic al botón Cambiar Contraseña.

4. En caso de no recordar la contraseña, de clic al botón **Recordar Contraseña**. El SGII le proporcionara la información necesaria para recuperarla.

**NOTA:** La asignación del Nombre de Usuario y Contraseña para entrar al Sistema, son otorgadas por el administrador de acuerdo al perfil o permisos para ingresar a las opciones según las actividades que realiza el usuario.

| bitp://www.cinvestav.ma/                                                     | . P = C<br>(a) Centra de Investigación y d                                                                                                    |  |
|------------------------------------------------------------------------------|----------------------------------------------------------------------------------------------------|--|
| Al pulsar sobre el icono Cinvestav, el sistema direcciona a la página web de | Cinvestav © Contacto © Directorio © Web Mal © Imprimer © Magarier Sello © Unicación SEP<br>L   Entrar                                                                                                    |  |
| la institución.                                                              | INICID       Conductions         INICID       Destination         INICID       Destination                                                                                                    |  |
|                                                                              | Integridad Pública<br>Con contexts on contract and the sequences are service to the integrite to provide an or material section of the sequences on the section of the sequences on the section of the sequences on the section of the sequences on the section of the sequences on the section of the sequences on the section of the sequences on the section of the section of the section o |  |
|                                                                              | the Waves IV Orage Orage         Video Units France Of California State         Sector Strando Transformation         Sector Annual State         Sector Annual State        |  |
|                                                                              | SEP: Indigram     SEP: Indigram     SEP: Indigram     SEP: Factook     SEP: Transmitter     SEP: Transmitter     SEP: Transmitter     SEP: Transmitter     SEP: Transmitter     SEP: Transmitter     SEP: Transmitter     SEP: Transmitter     SEP: Transmitter     SEP: Transmitter                                                                                                    |  |

Figura 4. Página Web Cinvestav.

| Fecha de Emisión: 13/Nov/2017 | Fecha de Revisión:06/Nov/2017 | Versión: 1.0 |
|-------------------------------|-------------------------------|--------------|
|-------------------------------|-------------------------------|--------------|

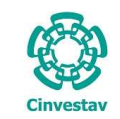

### Elementos de la ventana

| Elemento/Objeto                          | Descripción                                                                                                    | Ilustración                                                                                                    |
|------------------------------------------|----------------------------------------------------------------------------------------------------|----------------------------------------------------------------------------------------------------|
| Campo de texto.                          | Permite introducir valores o datos,<br>para realizar búsquedas o capturar<br>información.                                                                                                    |                                                                                                    |
| Casilla de<br>verificación.<br>Checkbox. | <b>Marcada o Desmarcada</b> : Activa o desactiva, alguna opción o acción que esta enlazada a una funcionalidad del sistema.                                                                              |                                                                                                    |
|                                          | En este tipo de casilla, puede marcar más de una opción.                                                                                                    | Ambos     O Directos                                                                                                    |
| Lista desplegable.                       | Al pulsar sobre este elemento,<br>muestra un listado que permite al<br>usuario, seleccionar un valor de la<br>lista.                                                                                     | CARGO                                                                                                    |
| Botón.                                   | Ejecuta o desencadena una acción,<br>en el sistema.                                                                                                    | IMPRIME                                                                                                    |
| Panel o bandeja de<br>información.       | Muestra una serie de información,<br>asociada a un tema, mediante<br>columnas que describen parte de la<br>información. Permitiendo al usuario,<br>visualizar detalladamente registros e<br>información. | BECURSOS FISCALES     COMPROBACIONES DE MERCANICIAS EN TRANSITO DE EJERC ANT:     CRECURSOS DE PROYECTOS ESPECIALES Y FIDIECOMISOS     RECURSOS DE INREGISOS PROPIOS     COMPROBACIONES DE PROY ESPECIALES Y FIDI DE EJERC ANT:     COMPROBACION GASTOS POR COMPROBAR, DE EJERC ANT:     DONACIONES     T |
| Área de texto.                           | Es un campo para mostrar o capturar<br>texto de varias líneas.                                                                                                    | Anticipos a Proveedores                                                                                                    |

Tabla 2. Elementos en la Ventana.

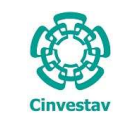

| CENTRO DE INVESTIGACIÓN Y DE ESTUDIOS AVANZADOS DEL INSTITUTO            | ALOH                 | 12 DE 21 |
|--------------------------------------------------------------------------|----------------------|----------|
| POLITÉCNICO NACIONAL                                                     | SISTEMA              | SGII     |
| COORDINACIÓN GENERAL DE SERVICIOS DE TECNOLOGÍAS DE LA INFORMACIÓN Y LAS | FECHA DE FLABORACIÓN | OCT-2017 |
| COMUNICACIONES                                                           |                      | 001 2027 |
| GUÍA DE USUARIO DE SOLICITUD AL ALMACÉN (SVA).                           | GUIA DE USU          | ARIO     |

#### Barra de Herramientas en la Ventana.

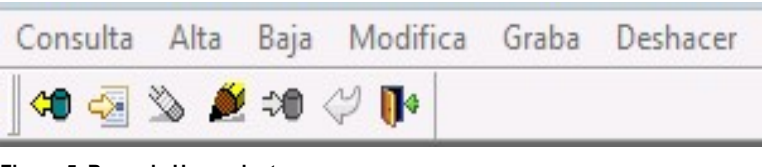

Figura 5. Barra de Herramientas.

La parte superior de las ventanas, contiene una barra de herramientas con iconos, los cuales tienen como función, proporcionar diferentes acciones al usuario.

En la Figura 6, se explica a detalle las acciones de cada ícono.

#### Iconos de la Barra de Herramientas.

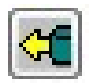

TRAE DATOS/CONSULTA: Refresca la pantalla y los datos.

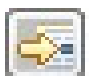

ALTA: Permite generar un nuevo registro. Inicia un nuevo registro del proceso en curso.

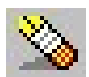

BAJA: Permite eliminar algún registro no deseado dentro del proceso en curso.

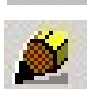

MODIFICA: Permite realizar cambios sobre el registro seleccionado del proceso en curso.

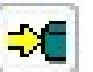

**GRABA:** Guarda las modificaciones que se realizaron dentro de los campos donde hubo cambios.

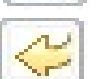

DESHACER: Anula los últimos cambios que se hayan realizado.

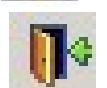

**CERRAR/SALIR:** Permite salir de la ventana activa. Regresa a la pantalla principal del sistema.

Figura 6. Iconos Barra de Herramientas.

 La barra de herramientas aplica, para la mayoría de las ventanas del Sistema de Gestión Integral Institucional (SGII).

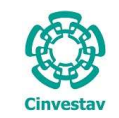

CENTRO DE INVESTIGACIÓN Y DE ESTUDIOS AVANZADOS DEL INSTITUTO POLITÉCNICO NACIONAL COORDINACIÓN GENERAL DE SERVICIOS DE TECNOLOGÍAS DE LA INFORMACIÓN Y LAS COMUNICACIONES GUÍA DE USUARIO DE SOLICITUD AL ALMACÉN (SVA).

| HOJA                 | 13 DE 21 |
|----------------------|----------|
| SISTEMA              | SGII     |
| FECHA DE ELABORACIÓN | OCT-2017 |
| GUIA DE USUARIO      |          |

## 1. Solicitud al Almacén.

### 1.1 Solicitud al Almacén (SVA).

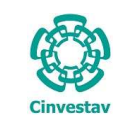

- 1. Desde el Menú Principal, acceder a Usuarios > Solicitud al Almacén.
- El SGII abre la ventana Solicitud al Almacén, se observa en la Figura 8.

| Exporta Catálogo de Artículos                    |                                                                                                    |
|--------------------------------------------------|----------------------------------------------------------------------------------------------------|
|                                                  | * AMBIENTE ESPEJO ***                                                                                                    |
| Solicitud de Requisición de Compra               |                                                                                                    |
| Solicitud de Requisición de Compra Capitulo 5000 |                                                                                                    |
| Solicitud de Requisición de Compra Capítulo 6000 |                                                                                                    |
| Solicitud de Requisición de E-Commerce           |                                                                                                    |
| Solicitud de Pago                                | •                                                                                                    |
| Solicitud de Pago - Importaciones                |                                                                                                    |
| Solicitud de Fondo Fijo                          |                                                                                                    |
| Solicitud Pago Directo - Becas                   |                                                                                                    |
| Jurídico                                         | •                                                                                                    |
| Tipo de Cambio                                   |                                                                                                    |
|                                                  | SGII                                                                                                    |
|                                                  | Solicitud de Requisición de Compra Capítulo 6000<br>Solicitud de Requisición de E-Commerce<br>Solicitud de Pago<br>Solicitud de Pago - Importaciones<br>Solicitud de Fondo Fijo<br>Solicitud Pago Directo - Becas<br>Jurídico<br>Tipo de Cambio |

Figura 7. Acceso a Solicitud al Almacén.

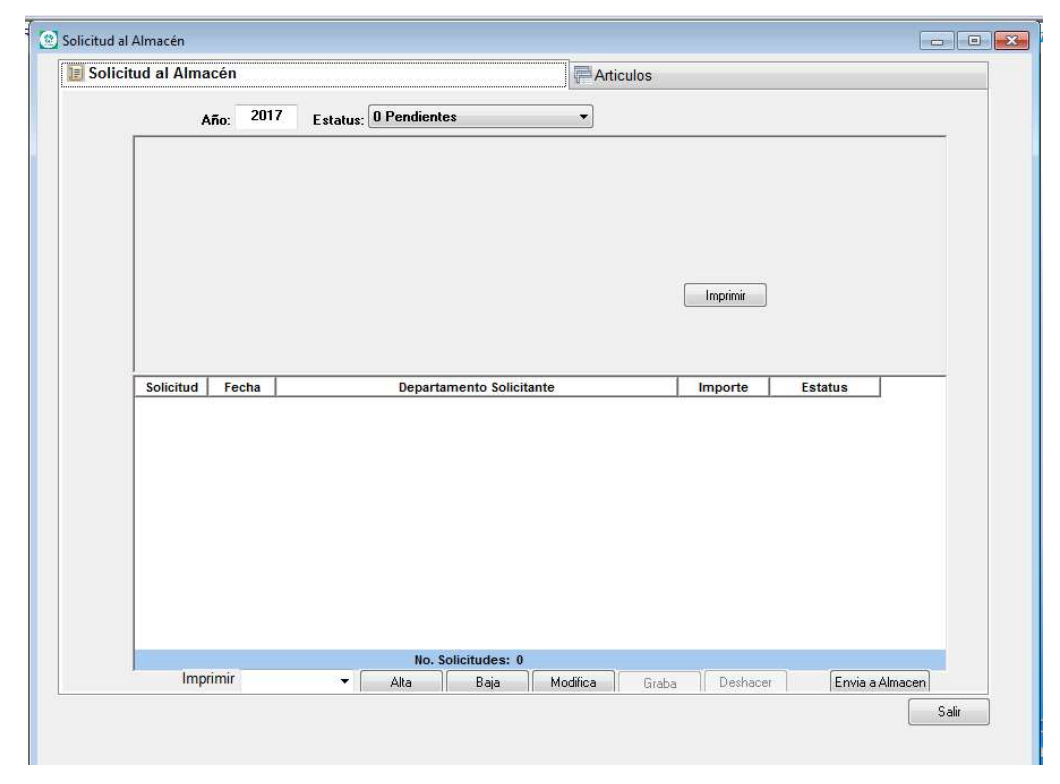

Figura 8. Solicitud al Almacén.

| Fecha de Emisión: 13/Nov/2017 | Fecha de Revisión:06/Nov/2017 | Versión: 1.0 |
|-------------------------------|-------------------------------|--------------|
|-------------------------------|-------------------------------|--------------|

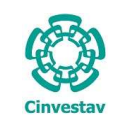

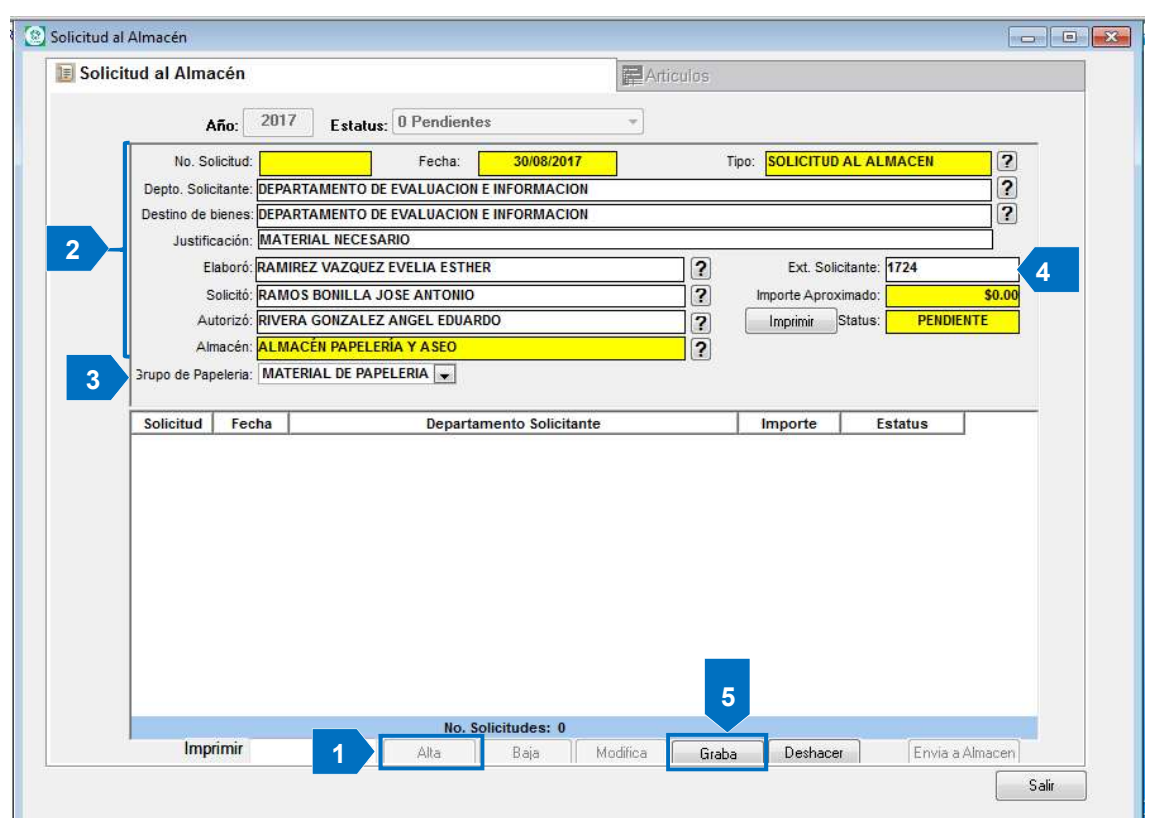

Figura 9. Solicitud al Almacén.

Solicitud al Almacén. Captura de la información asociada a la solicitud a un tipo de almacén.

- 1. De clic al botón Alta, automáticamente se habilitan los campos, para que capture los datos de la solicitud.
- 2. Con ayuda del botón 2. Ilene los campos, Depto. Solicitante, Destino de Bienes (A qué departamento va), Justificación (Motivo de la solicitud), Elaboró (Quien realiza la solicitud), Solicitó (Persona que requiere los bienes), Autorizó (Persona que autoriza la solicitud). Seleccione a que Almacén realiza la solicitud (ALMACÉN DE PARTES o ALMACÉN DE PAPELERÍA Y ASEO).
- **3. Grupo de Papelería (Almacén Papelería y Aseo)**. Al seleccionar el Almacén de PAPELERÍA y ASEO deberá desplegar la lista y seleccionar a que grupo va dirigida la solicitud (MATERIAL DE PAPELERIA, MATERIAL DE TONER, MATERIAL DE ASEO, MATERIAL MEMBRETADO, MATERIAL DE VESTUARIO).

Al elegir el Almacén de PARTES deberá capturar los siguientes campos **Orden de Trabajo**, **Sección**, **No. Trabajo** y **Personal Talleres** (Nombre).

- 4. Capture la extensión del solicitante, en el campo Ext. Solicitante.
- 5. Capturados los campos mencionados, guarde los datos de clic al botón Graba.

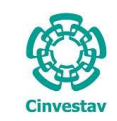

#### **CENTRO DE INVESTIGACIÓN Y DE ESTUDIOS AVANZADOS DEL INSTITUTO POLITÉCNICO NACIONAL** COORDINACIÓN GENERAL DE SERVICIOS DE TECNOLOGÍAS DE LA INFORMACIÓN Y LAS

| HOJA                 | 16 DE 21 |
|----------------------|----------|
| SISTEMA              | SGII     |
| FECHA DE ELABORACIÓN | OCT-2017 |
|                      |          |

COMUNICACIONES GUÍA DE USUARIO DE SOLICITUD AL ALMACÉN (SVA).

| Ano:                    | 2017 Estate             | us: 0 Pendientes       | -            |   |               |                 |          |        |
|-------------------------|-------------------------|------------------------|--------------|---|---------------|-----------------|----------|--------|
| No. Solicitu            | ud: 2017-0              | Fecha: 30/             | 08/2017      | T | ipo: SOLICITU | DAL ALM         | ACEN     | ?      |
| Depto. Solicitan        | te: DEPARTAMENTO        | DE EVALUACION E INFOR  | MACION       |   |               |                 |          | ?      |
| Destino de bien         | es: DEPARTAMENTO        | DE EVALUACION E INFOR  | MACION       |   |               |                 |          | ?      |
| Justificaci             | in: MATERIAL NECES      | SARIO                  |              |   |               |                 |          |        |
| Elabo                   | ró: RAMIREZ VAZQUE      | EZ EVELIA ESTHER       |              | ? | Ext. So       | olicitante: 17  | 724      |        |
| Solici                  | tó: RAMOS BONILLA       | JOSE ANTONIO           |              | ? | Importe Apr   | oximado:        |          | \$0.00 |
| Autoria                 | zó: RIVERA GONZALE      | EZ ANGEL EDUARDO       |              | ? | Imprimir      | Status:         | PENDIEN  | ITE    |
| Almaci                  | in: ALMACÉN PAPEL       | ERÍA Y ASEO            |              |   |               |                 |          |        |
| <b>3rupo de Papeler</b> | ia: MATERIAL DE PA      | PELERIA 💌              |              |   |               |                 |          |        |
|                         |                         |                        | 105221910 10 |   |               |                 |          |        |
| Solicitud F             | echa                    | Departamento :         | Solicitante  |   | Importe       | Est             | atus     |        |
| 2017.0 20               | ACO DEDADTA HE          | NTO DE EVALUACIÓN E IN |              |   |               |                 |          |        |
| 2017-0 30               | D-AGO DEPARTAME         | NTO DE EVALUACION E IN | FORMACION    |   | 0.0           | DO PENC         | DIENTE   |        |
| 2017-0 34               | D-AGO <u>D</u> EPARTAME | NTO DE EVALUACIÓN E IN | FORMACION    |   | 0.0           | 00 <u></u> PEND | DIENTE _ |        |
| 2017-0 34               | JAGO DEPARTAME          | NTO DE EVALUACION E N  | FORMACION    |   | 0.0           |                 | JENTE _  |        |

Figura 10. Solicitud Creada.

#### Solicitud al Almacén.

Después de dar clic al botón Graba.

- 6. Se muestra el número de solicitud (Guarde el número de la solicitud, para futuras correcciones o peticiones) con estatus PENDIENTE.
- Si desea realizar cambios de clic al botón Modifica y cambie los datos necesarios, guarde estos con el botón Graba.

Ahora nos ubicamos en la pestaña **Artículos**. (Ver Figura 11).

| 🕑 Solicitud al Almacé         | 'n                                                                                                    |                      |          |                    |               |       |                                                                                                    |
|-------------------------------|----------------------------------------------------------------------------------------------------|----------------------|----------|--------------------|---------------|-------|----------------------------------------------------------------------------------------------------|
| Solicitud al Al               | Imacén                                                                                                    | Artic                | culos    |                    |               |       |                                                                                                    |
| No                            | o. Solicitud: 2017 - 0 de Fecha: 30 DE AGOSTO DE 20<br>apto: Solicitante: 302030 - DEPARTAMENTO DE EVALUACION B | D17<br>E INFORMACION | St       | atus: PENDIE       | NTE           |       |                                                                                                    |
| Clave<br>Partida              | Descripción Articulo<br>Notas, observaciones, Volumenes a solicitar                                             | Unidad<br>Medida     | Cantidad | Precio<br>Unitario | Importe       |       |                                                                                                    |
|                               |                                                                                                    |                      |          |                    |               |       | <ul> <li>Artículos. Pestaña donde se dan de alta los artículos que requiere el solicitante.</li> <li>1. De clic al botón Artículos, se despliega el catálogo, con los registros de artículos pertenecientes al Almacén de la solicitud que realizo. Vea la Figura 12.</li> </ul> |
| <ul> <li>Artículos</li> </ul> | No. de Partidas: 0 No. de Articulos: 0.000<br>Partidas Presupuestales                                           | Borrar Gr            | abar [   | Importe Total:     | \$0.0<br>ulos | 0     |                                                                                                    |
|                               |                                                                                                    |                      |          |                    |               | Salir |                                                                                                    |

Figura 11. Artículos.

Fecha de Emisión: 13/Nov/2017

| Cinvestav |
|-----------|

# CENTRO DE INVESTIGACIÓN Y DE ESTUDIOS AVANZADOS DEL INSTITUTO HOJA POLITÉCNICO NACIONAL SISTEM COORDINACIÓN GENERAL DE SERVICIOS DE TECNOLOGÍAS DE LA INFORMACIÓN Y LAS FECHA COMUNICACIONES FECHA

GUÍA DE USUARIO DE SOLICITUD AL ALMACÉN (SVA).

| HOJA                 | 17 DE 21 |
|----------------------|----------|
| SISTEMA              | SGII     |
| FECHA DE ELABORACIÓN | OCT-2017 |
| GUIA DE USU          | IARIO    |

| Solicitud al Almacén   |                     |                                    |                                               |                                             |
|------------------------|---------------------|------------------------------------|-----------------------------------------------|---------------------------------------------|
| 🗊 Solicitud al Almacén |                     |                                    | Articulos                                     |                                             |
| No. Solicitud:         | 2017_0 de           | Fecha: 30 DF AGOSTO DF 2017        | Status: PENDIENTE                             | Artículos. Pestaña donde se dan d           |
| Dento Solicita         | Contraction and     | ALMACÉN PAPELE                     | RÍA Y ASEO                                    | alta los artículos que requiere             |
| Olever                 | and the second of   |                                    |                                               |                                             |
| Clave                  | Cve Artículo:       | Unidad:                            | Cerrar 4                                      | solicitante.                                |
| Partica                | Descripción:        |                                    |                                               |                                             |
|                        | Filtre artículos po | or clave, descripción y/o unidad   | Clasifique dando click en el título del campo | 2. A través del catálogo, seleccior         |
|                        | Cve Articulo        | Descripción                        | Unidad                                        | al antícula o de debla el                   |
|                        | 0100102             | BOLIGRAFO P/FINO NEGRO             | DEZA                                          | el artículo y de doble cil                  |
|                        | 0100103             | BOLIGRAED P/EINO ROJO              | DIEZA                                         | automáticamente se agrega                   |
|                        | 0100105             | BOLIGRAFO P/MEDIANO NEGRO          | PIEZA                                         | automaticamente se agrega                   |
|                        | 0100107             | PLUMA ROLLER UB-150M P/FINO        | PIEZA                                         | vale de solicitud.                          |
|                        | 0100201             | BORRADOR PARA PIZARRON             | PIEZA                                         |                                             |
|                        | 0100301             | CARPETA 3 AROS 2 P NEGRA           | PIEZA                                         | 3. En el catalogo, puede realiz             |
|                        | 0100302             | CARPETA 3 AROS 1 P NEGRA           | PIEZA                                         | búcquodos do ortículos o                    |
| 2                      | 0100303             | CARPETA 3 AROS 1 P BLANCA          | PIEZA                                         | busqueuas de articulos e                    |
| <b>4</b>               | 0100311             | CARPETA LEFORT OFICIO VERDE        | PIEZA                                         | específico basta con qu                     |
|                        | 0100313             | CARPETA 3 AROS 2 P BLANCA          | PIEZA                                         |                                             |
|                        | 0100314             | CARPETA 3 AROS 4 P BLANCA          | PIEZA                                         | capture alguno de los siguiente             |
|                        | 0100401             | CINTA ADHESIVA 12 MM. X 33 MTS.    | PIEZA                                         | concentre Cue Artícul                       |
|                        | 0100402             | CINTA ADHESIVA 12 MM. X 65 MTS.    | PIEZA                                         | conceptos <b>Cve. Articu</b>                |
|                        | 0100404             | CINTA ADHESIVA 18 MM. X 65 MTS.    | PIEZA                                         | Unidad Descrinción                          |
|                        | 0100405             | CINTA MASKING 12 MM, X 50 MTS.     | PIEZA                                         | ernada, Beeenpelon.                         |
|                        | 0100406             | CINTA MASKING 18 MM. X 50 MTS.     | PIEZA                                         | 4. Agregados todos los artículo             |
|                        | 0100407             | CINTA MASKING 24 MM. X 50 MTS.     | PIEZA                                         |                                             |
|                        | 0                   | prima doble-click con el mouse sob | re los artículos a seleccionar                | salga del catalogo de clic                  |
|                        |                     |                                    |                                               | boton Cerrar.                               |
| No. de                 | Partidas: 0         | No. de Articulos: 0.000            | Importe Total: \$0.                           | 00                                          |
| Artículos O Partida    | is Presupuestales   | s Borrar                           | Grabar Deshacer Articulos                     | <b>NOTA</b> . Hay un límite de 20 Artículos |
|                        |                     |                                    |                                               |                                             |
|                        |                     |                                    |                                               | para agregar en una solicitud.              |

Figura 12. Catálogo de los Almacenes.

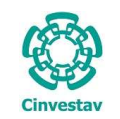

# CENTRO DE INVESTIGACIÓN Y DE ESTUDIOS AVANZADOS DEL INSTITUTO HOJA 18 DE 21 POLITÉCNICO NACIONAL SISTEMA SIGII COORDINACIÓN GENERAL DE SERVICIOS DE TECNOLOGÍAS DE LA INFORMACIÓN Y LAS FECHA DE ELABORACIÓN OCT-2017 GUÍA DE USUARIO DE SOLICITUD AL ALMACÉN (SVA). GUÍA DE USUARIO GUÍA DE USUARIO GUÍA DE USUARIO

| Solicitud al | Almacén                                                                                                    | Arti                       | culos             |                |          |    |  |  |
|--------------|----------------------------------------------------------------------------------------------------|----------------------------|-------------------|----------------|----------|----|--|--|
| 1            | No. Solicitud; 2017 - 0 de Fecha: 30 DE AGOSTO DI<br>Depto. Solicitante: 302030 - DEPARTAMENTO DE EVALUACIO | E 2017<br>DN E INFORMACION | Status: PENDIENTE |                |          |    |  |  |
| Clave        | Descripción Articulo                                                                                        | Unidad                     |                   | Precio         | 1        | *  |  |  |
| Partida      | Notas, observaciones, volumenes a solicitar                                                                 | Medida                     | Cantidad          | Unitario       | Importe  |    |  |  |
| 0100102<br>1 | BOLIGRAFO P/FINO NEGRO                                                                                      | PIEZA                      | 10.000            | 1.89           | \$18.90  |    |  |  |
| 0100911<br>2 | MARCADOR DE TINTA NEGRA                                                                                     | PIEZA                      | 2.000             | 9.69           | \$19.38  | W. |  |  |
| 0103303<br>3 | DISCO DVD+R 16X4.7                                                                                          | PIEZA                      | 10.000            | 10.18          | \$101.80 | 1  |  |  |
| 0103004<br>4 | RESISTOL 5000 C/250 GRS.                                                                                    | BOTE                       | <u>h.000</u>      | 47.68          | \$47.68  |    |  |  |
| 0102815      | BLOCK T/CARTA D/RAYA                                                                                        | BLOCK                      | 5.000             | 11.45          | \$57.25  |    |  |  |
|              | No. de Partidas: 7 No. de Articulo <mark>s: 31.</mark> 000                                                  |                            | 7                 | Importe Total: | \$324.76 | ÷  |  |  |
| O Artículos  | Partidas Presupuestales 6                                                                                   | Borrar G                   | rabar Desha       | cer Articulo   | os       |    |  |  |

Figura 13. Artículos.

Artículos. Pestaña donde se dan de alta los artículos que requiere el solicitante.

Una vez agregados los artículos:

- 5. Coloque las cantidades que requiere por artículo, en la columna Cantidad.
  - Al final vea el número de artículos e importe total de la solicitud.
- 6. Si desea eliminar un registro (Artículo), de clic sobre el artículo y al botón Borrar.

Verifique, que las cantidades y artículos son los correctos. Realizado lo anterior:

7. De clic al botón Grabar, para guardar la información.

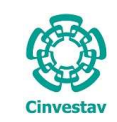

# CENTRO DE INVESTIGACIÓN Y DE ESTUDIOS AVANZADOS DEL INSTITUTO HOJA 19 DE 21 POLITÉCNICO NACIONAL SISTEMA SGII COORDINACIÓN GENERAL DE SERVICIOS DE TECNOLOGÍAS DE LA INFORMACIÓN Y LAS FECHA DE ELABORACIÓN OCT-2017 GUÍA DE USUARIO DE SOLICITUD AL ALMACÉN (SVA). GUIA DE USUARIO GUIA DE USUARIO

| No. Solicitud:       2017-0       Fecha:       30/08/2017       Tpo:       SOLICITUD AL ALMACEN         Depto. Solicitante:       DEPARTAMENTO DE EVALUACION E INFORMACION       ?       ?         Destino de bienes:       DEPARTAMENTO DE EVALUACION E INFORMACION       ?       ?         Justificación:       MATERIAL NECESARIO       ?       ?         Elaboró:       RAMIREZ VAZQUEZ EVELIA ESTHER       ?       Ext. Solicitante:       ??         Solicità:       RAMOS BOMILLA JOSE ANTONIO       ?       Importe Aproximado:       \$324.76         Autorizó:       RIVERA GONZALEZ ANGEL EDUARDO       ?       Impoinin:       Status:       PENDIENTE         Almacén:       ALMACÉN PAPELERÍA Y ASEO       ?       ?       Solicitante:       PENDIENTE         Solicitud       Fecha       Departamento Solicitante       Importe       Estatus       ?         Solicitud       Fecha       Departamento Solicitante       Importe       Estatus       ?         2017-0       30-AGO       DEPARTAMENTO DE EVALUACION E INFORMACION       :324.76       PENDENTE | Ai            | io: 201     | 7 Estatus     | : 0 Pendien   | tes            | •    |   |                 |               |          |
|----------------------------------------------------------------------------------------------------|---------------|-------------|---------------|---------------|----------------|------|---|-----------------|---------------|----------|
| Depto. Solicitante:       DEPARTAMENTO DE EVALUACION E INFORMACION         Destino de bienes:       DEPARTAMENTO DE EVALUACION E INFORMACION         Justificación:       MATERIAL NECESARIO         Elaboró:       RAMIREZ VAZQUEZ EVELIA ESTHER         Solicitánte:       1724         Importe Aproximado:       \$324.76         Autorizó:       NIVERA GONZALEZ ANGEL EDUARDO         Almacén:       ALMACÉN PAPELERÍA Y ASEO         3rupo de Papelería:       MATERIAL DE PAPELERÍA Y ASEO         Solicitud       Fecha       Departamento Solicitante         2017-0       30-AGO       DEPARTAMENTO DE EVALUACION E INFORMACION         30-AGO       DEPARTAMENTO DE EVALUACION E INFORMACION       324.76                                                                                                    | No. Sol       | citud:      | 2017-0        | Fecha:        | 30/08/20*      | 17   | 1 | Tipo: SOLICITUD | AL ALMACEN    | (?)      |
| Destino de bienes:       DEPARTAMENTO DE EVALUACION E INFORMACION         Justificación:       MATERIAL NECESARIO         Elaboró:       RAMIREZ VAZQUEZ EVELIA ESTHER         Solició:       RAMIREZ VAZQUEZ EVELIA ESTHER         Solició:       RAMIREZ VAZQUEZ EVELIA ESTHER         Solició:       RAMIREZ VAZQUEZ EVELIA ESTHER         Solició:       RAMOS BONILLA JOSE ANTONIO         Autorizó:       RIVERA GONZALEZ ANGEL EDUARDO         Almacén:       ALMACÉN PAPELERIA Y ASEO         3rupo de Papeleria:       MATERIAL DE PAPELERIA Y ASEO         Solicitud       Fecha       Departamento Solicitante         Solicitud       Fecha       Departamento Solicitante         2017.0       30-AGO       DEPARTAMENTO DE EVALUACION E INFORMACION                                                                                                    | Depto. Solici | ante: DEP   | ARTAMENTO D   | E EVALUACIO   | N E INFORMACI  | ON   |   | L               |               | 2        |
| Justificación: MATERIAL NECESARIO Elaboró: RAMIREZ VAZQUEZ EVELIA ESTHER Solicitó: RAMOS BONILLA JOSE ANTONIO Autorizó: RIVERA GONZALEZ ANGEL EDUARDO Almacén: ALMACÉN PAPELERIA Y ASEO 3rupo de Papeleria: MATERIAL DE PAPELERIA Y Solicitud Fecha Departamento Solicitante Importe Estatus 2017-0 30-AGO DEPARTAMENTO DE EVALUACION E INFORMACION 324.76 PENDIENTE                                                                                                    | Destino de bi | enes: DEP   | ARTAMENTO D   | E EVALUACIO   | N E INFORMACI  | ON   |   |                 |               | ?        |
| Elaboró: RAMIREZ VAZQUEZ EVELIA ESTHER       ?       Ext. Solicitante: 1724         Solicitó: RAMOS BONILLA JOSE ANTONIO       ?       Importe Aproximado: \$324.76         Autorizó: RIVERA GONZALEZ ANGEL EDUARDO       ?       Importe Aproximado: \$324.76         Autorizó: RIVERA GONZALEZ ANGEL EDUARDO       ?       Importe Aproximado: \$324.76         Almacén: ALMACÉN PAPELERÍA Y ASEO       3rupo de Papelería: MATERIAL DE PAPELERÍA >       Solicitud         Solicitud       Fecha       Departamento Solicitante       Importe Estatus         2017-0       30-AGO       DEPARTAMENTO DE EVALUACION E INFORMACION       324.76       PENDIENTE                                                                                                    | Justifica     | ción: MA    | TERIAL NECES  | ARIO          |                |      |   |                 |               |          |
| Soliciti: RAMOS BONILLA JOSE ANTONIO  Autorizó: RIVERA GONZALEZ ANGEL EDUARDO  Amacén: ALMACÉN PAPELERIA Y ASEO  3rupo de Papeleria: MATERIAL DE PAPELERIA  Solicitud Fecha Departamento Solicitante Importe Estatus 2017-0 30-AGO DEPARTAMENTO DE EVALUACION E INFORMACION 324.76 PENDIENTE                                                                                                    | Ela           | boró: RAN   | IREZ VAZQUEZ  | Z EVELIA ESTI | IER            |      | ? | Ext. Solid      | citante: 1724 |          |
| Autoriză RIVERA GONZALEZ ANGEL EDUARDO<br>Almacă: ALMACÊN PAPELERIA Y ASEO<br>3rupo de Papeleria: MATERIAL DE PAPELERIA Y<br>Solicitud Fecha Departamento Solicitante Importe Estatus<br>2017-0 30-AGO DEPARTAMENTO DE EVALUACION E INFORMACIÓN 324.76 PENDIENTE                                                                                                    | Sc            | licitó: RAM | OS BONILLA    | IOSE ANTONIO  | )              |      | ? | Importe Aprox   | imado:        | \$324.76 |
| Almacén: ALMACÉN PAPELERIA Y ASEO 3rupo de Papeleria: MATERIAL DE PAPELERIA  Solicitud Fecha Departamento Solicitante Importe Estatus 2017-0 30-AGO DEPARTAMENTO DE EVALUACION E INFORMACION 324.76 PENDENTE                                                                                                    | Aut           | orizó: RIVI | RA GONZALEZ   | Z ANGEL EDUA  | RDO            |      | 2 | Imprimir        | Status: PEND  | IENTE    |
| 3rupo de Papeleria:     MATERIAL DE PAPELERIA       Solicitud     Fecha     Departamento Solicitante       2017-0     30-AGO     DEPARTAMENTO DE EVALUACION E INFORMACION       30-AGO     DEPARTAMENTO DE EVALUACION E INFORMACION     324.76                                                                                                    | Alm           | acén: ALM   | IACEN PAPELE  | RÍA Y A SEO   |                |      |   | ,               |               |          |
| Solicitud         Fecha         Departamento Solicitante         Importe         Estatus           2017-0         30-AGO         DEPARTAMENTO DE EVALUACION E INFORMACION         324.76         PENDENTE                                                                                                    | Grupo de Pape | eleria: MA  | TERIAL DE PAP | ELERIA 👻      |                |      |   |                 |               |          |
| Solicitud         Fecha         Departamento Solicitante         Importe         Estatus           2017-0         30-AGO         DEPARTAMENTO DE EVALUACION E INFORMACION         324.76         PENDIENTE                                                                                                    |               |             |               |               |                |      |   |                 |               |          |
| 2017-0 30-AGO DEPARTAMENTO DE EVALUACION E INFORMACION 324.76 PENDENTE                                                                                                    | Solicitud     | Fecha       |               | Depart        | amento Solicit | ante |   | Importe         | Estatus       |          |
|                                                                                                    |               |             |               |               |                |      |   |                 |               |          |

#### Solicitud al Almacén.

Después de guardar la información, regrese a la pestaña **Solicitud al Almacén** y realice lo siguiente:

- En la bandeja, seleccione la solicitud y de clic al botón Envía a Almacén.
  - El sistema le pedirá la confirmación de envió a través de un mensaje. Vea Figura 15.

#### Figura 14. Envió al Almacén.

| licitud al Almacén     |                   |             |              | Art          | iculos     |                         |           |
|------------------------|-------------------|-------------|--------------|--------------|------------|-------------------------|-----------|
| Año: 2                 | 017 Estatus: 0    | Pendiente   | 2            | •            |            |                         |           |
| No. Solicitud:         | 2017-0            | Fecha:      | 30/08/201    | 7            | 1          | Tipo: SOLICITUD AL ALMA | ACEN ?    |
| Depto. Solicitante: Di | PARTAMENTO DE EV  | ALUACION    | INFORMACIO   | N            |            | L                       | ?         |
| Destino de bienes: Di  | PARTAMENTO DE EV  | ALUACION E  | INFORMACIO   | N            |            |                         | 2         |
| Justificación: M       | ATERIAL NECESARIO | )           |              |              |            |                         |           |
| Elaboró: R/            | MIREZ VAZQUEZ EVI | ELIA ESTHEF | 2            |              | ?          | Ext. Solicitante: 17    | '24       |
| Solicitó: R            | AMOS BONILLA JOSE | ANTONIO     |              |              | ?          | Importe Aproximado:     | \$324.76  |
| Autorizó: RI           | VERA GONZALEZ AN  | GEL EDUARD  | 00           |              | ?          | Imprimir Status:        | PENDIENTE |
| Almacén: A             | LMACÉN PAPELERÍA  | Y A SEO     |              |              |            |                         |           |
| 3rupo de Papeleria: N  | Aviso             | -           |              |              |            | -X-                     |           |
|                        |                   |             |              |              |            |                         |           |
| Solicitud Fecha        |                   |             |              |              |            |                         | atus      |
| 2011-0 30440           |                   | CONFIRMA    | QUE DESEA E  | NVIAR ESTA S | OLICITUE   | AL ALMACEN ?            |           |
|                        |                   |             |              |              |            |                         |           |
|                        | 2                 |             |              |              |            |                         |           |
|                        |                   |             |              | L            | <u>S</u> í | <u>N</u> o              |           |
|                        |                   |             |              |              |            |                         |           |
|                        |                   |             |              |              | _          |                         |           |
|                        |                   |             |              |              |            |                         |           |
|                        |                   |             |              |              |            |                         |           |
|                        |                   |             |              |              |            |                         |           |
|                        |                   | No. So      | licitudoo: 1 |              |            |                         |           |
|                        |                   | 10, 50      | includes: 1  |              |            |                         |           |

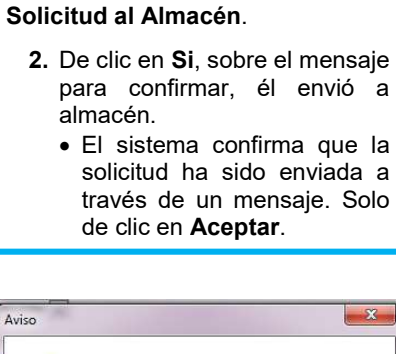

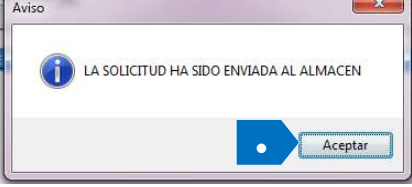

Figura 16. Envió a Almacén.

Fecha de Emisión: 13/Nov/2017

Figura 15. Mensaje Confirmación.

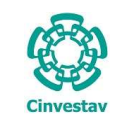

# CENTRO DE INVESTIGACIÓN Y DE ESTUDIOS AVANZADOS DEL INSTITUTO HOJA 20 DE 21 POLITÉCNICO NACIONAL SISTEMA SGII COORDINACIÓN GENERAL DE SERVICIOS DE TECNOLOGÍAS DE LA INFORMACIÓN Y LAS FECHA DE ELABORACIÓN OCT-2017 GUÍA DE USUARIO DE SOLICITUD AL ALMACÉN (SVA). GUIA DE USUARIO GUIA DE USUARIO

| Solicitud al Almacén                |                                                                         |                                |                          |                                                                                                    |
|-------------------------------------|-------------------------------------------------------------------------|--------------------------------|--------------------------|----------------------------------------------------------------------------------------------------|
| 🗵 Solicitud al Almacén              |                                                                         | P Articulos                    |                          |                                                                                                    |
| Año:                                | 2017 Estatus: 1 En Almacen                                              | - 3                            |                          |                                                                                                    |
| No. Solicitud<br>Depto. Solicitante | 2017-2262 Fecha: 30/08/2017<br>DEPARTAMENTO DE EVALUACION E INFORMACION | Tipo: SOLICITUD AL             | ALMACEN                  |                                                                                                    |
| Destino de bienes                   | DEPARTAMENTO DE EVALUACION E INFORMACION                                |                                |                          |                                                                                                    |
| Justificación                       | MATERIAL NECESARIO                                                      |                                |                          | Calicitud al Almanán                                                                                                    |
| Elaboró                             | RAMIREZ VAZQUEZ EVELIA ESTHER                                           | Ext. Solicitar                 | ite: 1724                | Solicitud al Almacen.                                                                                                    |
| Solicitó                            | RAMOS BONILLA JOSE ANTONIO                                              | Importe Aproxima               | do: \$324.76             | La solicitud ha sido enviada al                                                                                                    |
| Autorizo                            |                                                                         |                                |                          | elmosón noro cor standido y dor                                                                                                    |
| 3rupo de Papeleria                  | MATERIAL DE PAPELERIA                                                   |                                |                          | autorización, rechazo o cancelación                                                                                                    |
| Solicitud Fe                        | cha Departamento Solicitante                                            | Importe 224.76                 | Estatus                  |                                                                                                    |
| 2011-2292 30-1                      | SO DEPARTAMENTO DE EVALUACIÓN E NEORMAGIO                               | N 024./6                       | -N ALMALEN               | <ol> <li>Despliegue la lista Estatus,<br/>para monitorear el estatus de la<br/>solicitud.<br/>Cuando se envía a almacén, el<br/>estatus se encuentra en 1 En<br/>Almacén.</li> </ol> |
| Imprimir                            | No. Solicitudes: 1<br>Alta Baja N                                       | <b>fodifica</b> Graba Deshacer | Envia a Almacen<br>Salir |                                                                                                    |
|                                     |                                                                         |                                |                          |                                                                                                    |

Figura 17. Estatus de Solicitud.

| Estatus: 0 Pe    | endientes 🔹          | Estatus. Estatus de las solicitudes enviadas a Almacén.                                        |
|------------------|----------------------|------------------------------------------------------------------------------------------------|
| 0 Pe             | endientes 🛛 👘 👘      | <b>0. Pendientes</b> . La solicitud no ha sido enviada a                                       |
| 1 En             | n Almacen            | almacén.                                                                                       |
| 2 Ca             | anceladas en Almacen | 1 En Almacón I a solicitud se ha enviado y en espera                                           |
| 3 No             | o Autorizadas        |                                                                                                |
| 4 Pr             | ocesadas             | de ser atendida.                                                                               |
| 5 Su             | urtidas              | <ol><li>Canceladas en Almacén. Ocurre cuando:</li></ol>                                        |
|                  |                      | <ul> <li>Han pasado 2 días y el usuario no ha ido al<br/>almacén por los artículos.</li> </ul> |
| Figura 18 Esta   | atus                 | <ul> <li>Cancela la solicitud el mismo usuario. (Si no hav</li> </ul>                          |
| i iguiu io. Lota |                      | un número de solicitud el usuario no la envió a                                                |
|                  |                      |                                                                                                |
|                  |                      | almacen).                                                                                      |
|                  |                      | 3. No Autorizadas.                                                                             |
|                  |                      | 4. Procesadas. La solicitud ha sido autorizada v puede                                         |
|                  |                      | imprimirla para recabar firmas, y acudir al almacén por                                        |
|                  |                      | an artículas                                                                                   |
|                  |                      | sus articulos.                                                                                 |
|                  |                      | <ol><li>Surtidas. La solicitud ha sido atendida y los artículos</li></ol>                      |
|                  |                      | requeridos han sido surtidos.                                                                  |

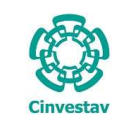

| CENTRO DE INVESTIGACIÓN Y DE ESTUDIOS AVANZADOS DEL INSTITUTO            | HOJA                 | 21 DE 21 |
|--------------------------------------------------------------------------|----------------------|----------|
| POLITÉCNICO NACIONAL                                                     | SISTEMA              | SGII     |
| COORDINACIÓN GENERAL DE SERVICIOS DE TECNOLOGÍAS DE LA INFORMACIÓN Y LAS |                      | OCT 2017 |
| COMUNICACIONES                                                           | FECHA DE ELABORACIÓN | 001-2017 |
| GUÍA DE USUARIO DE SOLICITUD AL ALMACÉN (SVA).                           | GUIA DE USU          | ARIO     |

| 😢 Solicitud al Almacén              |                                                                      |                                     |       |                                                                                                    |
|-------------------------------------|----------------------------------------------------------------------|-------------------------------------|-------|----------------------------------------------------------------------------------------------------|
| 🗾 Solicitud al Almacén              | 🗵 Solicitud al Almacén                                               |                                     |       |                                                                                                    |
| Año: 201                            | 7 Estatus: 4 Procesadas 🔹                                            |                                     |       |                                                                                                    |
|                                     |                                                                      |                                     |       | Solicitud al Almacén.                                                                                                    |
|                                     |                                                                      |                                     |       | Cuando la solicitud ha sido<br>autorizada en almacén, el estatus<br>pasa a <b>4 Procesadas</b> .                                                                                                    |
| Solicitud Fecha<br>2017-2262 30-AGO | Departamento Solicitante<br>DEPARTAMENTO DE EVALUACION E INFORMACION | Importe Estatus<br>324.76 ENALMACEN |       | 4. En la bandeja, seleccione la solicitud, despliegue la lista Imprimir, y seleccione Imprimir Solicitud. Teniendo la solicitud impresa, proceda a recabar las firmas correspondientes con sello presupuestal para acudir al almacén por sus artículos. |
| 4 Imprimir                          | No. Solicitudes: 1                                                   | Graba Deshacer Envia a Alm          | acen  | Una vez surtidos los artículos, el<br>estatus de la solicitud cambia a <b>5</b><br><b>Surtidas</b> .                                                                                                    |
| Vale                                | de Salida                                                            |                                     | Salir |                                                                                                    |

Figura 19. Solicitud al Almacén.